# FARCOM 远通 FC-SMS-3000FHD 系列

适用于: (FC-SMS-3005FHD、FC-SMS-3005FHD、FC-SMS-3005FHD、FC-SMS-3005FHD、FC-SMS-3005FHD、FC-SMS-3005FHD)

# 视频会议数字录播服务器

# 用户使用说明

# 杭州利旺智能科技有限公司

## Farcom

目录

| 第一章 概述3          |
|------------------|
| 1.1. 产品概述        |
| 1.2. 组网图         |
| 1.3. IP 地址配置     |
| 1.4. 注意事项        |
| 第二章 系统使用6        |
| 2.1. 系统页面登录6     |
| 2.2. 使用模式        |
| 2.2.1. 概念介绍7     |
| 2.2.2. 用户组管理     |
| 2.2.3. 用户管理9     |
| 2.2.4. 模板管理11    |
| 2.2.5. 任务管理14    |
| 2.2.6. 文件管理16    |
| 2.2.7. 文件上传与备份18 |
| 2.2.8. 系统日志      |
| 2.2.9 系统信息       |
| 第三章 系统设置         |
| 3.1 系统参数设置       |
| 3.2 系统升级         |
| 第四章 常见问题解答       |
| 第五章 兼容设备         |

## 第一章 概述

## 1.1. 产品概述

4K高清多媒体录播服务器,是我公司针对视频会议行业的录播需求自主研发的 最新一代多媒体录播系统。该系统可以配合所有标准 H.323、SIP 的 MCU 和终端 产品,可支持多个会议,以多速率,多种模式进行会议录制,并可以支持实时直 播、后期点播、远程管理、文件管理等多种功能。操作简捷、性能稳定、易于管 理,可满足会议、培训、教学等场景下可视化信息记录与传播的需要。

### 1.2. 组网图

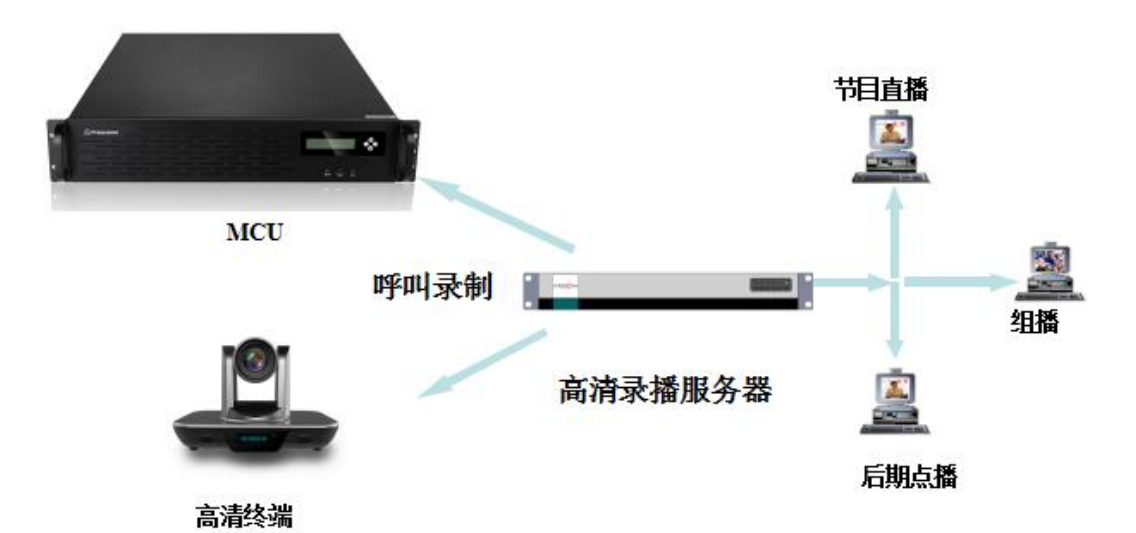

录播服务器、MCU、视频会议终端同处在一个网络中,录播服务器与 MCU,视频会议终端之间通过 H.323 协议,录播服务器被呼入会议后即打开录制端口、启动、停止录制。

录播服务器接收 MCU、终端发送过来的码流进行录制。

用户通过 Web 浏览器登录录播服务器接收会议直播,点播,以及下载已录制的 会议文件。

## 1.3. IP 地址配置

▶ 首先将设备放置在会议室或控制室相应的机柜上;

将电源线接入设备电源插口,将网线连接到配置网口(机器背面)LAN1口,按 下电源开关;如图:

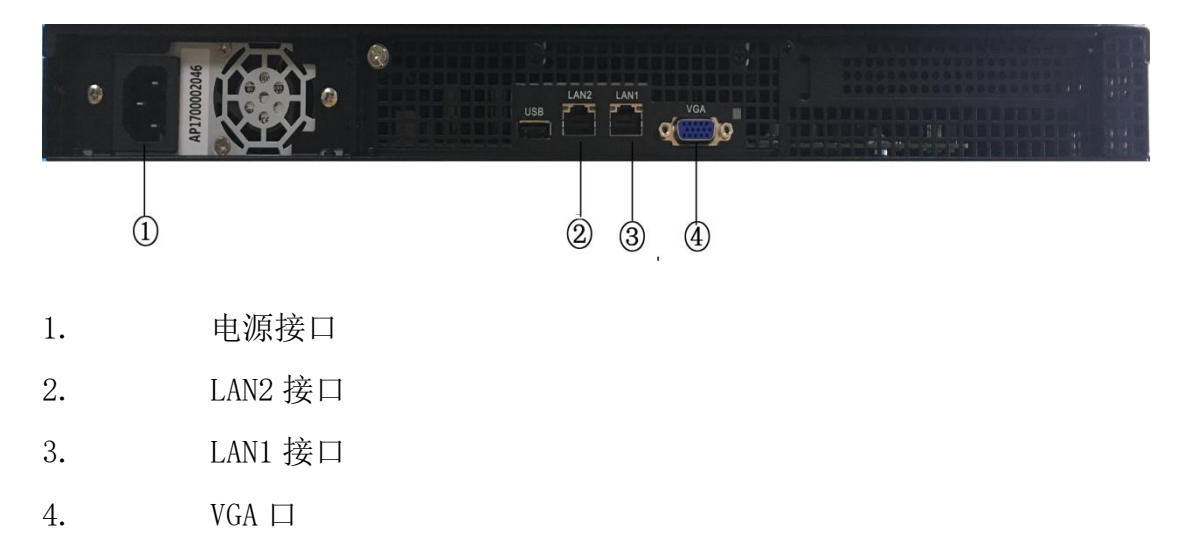

网口说明:

LAN1 口:系统管理员系统设置时所使用网口,默认 ip:10.10.10(无法更改), 默认端口 800。

LAN2 口:管理员及普通用户登录使用网口, ip 地址由管理员通过 LAN1 口登录修 改获得,默认端口 80。

在客户端的 PC 机增加一个 IP 地址: 10.10.10.x (x 为除 10 以外的 1~
 254 之间的任意一个数字),子网掩码为 255.255.255.0。

打开 IE 浏览器,在地址栏中输入 URL: http://10.10.10.10.800(录播 WAN 网口已启用,同时端口号必须输入),进入录播服务器的登录页面,输入用户名和密码(初始值为 admin 和 1234)。

## 欢迎登陆系统

| admin |  |  |
|-------|--|--|
|       |  |  |
| 密码    |  |  |
| ••••  |  |  |

登录后进入"IP设置"菜单,修改LAN2网口的IP地址、子网掩码和默认网关,然后点击"确定",重新启动系统。(注:重新启动时间大概为2分钟)。

| 1  | IP地址          | 子网掩码          | 网关          | NAT映射地址 |
|----|---------------|---------------|-------------|---------|
| V1 | 10.10.10.10   | 255.255.255.0 |             |         |
| 12 | 192.168.1.221 | 255.255.255.0 | 192.168.1.1 |         |

▶ 地址配置完成后,将上面 LAN2 网口接入交换机即可开始使用录播服务器。

### 1.4. 注意事项

> 系统默认的管理员用户名不能修改,密码建议您在使用时进行修改,但必须 妥善保存,如果密码忘记将无法登录系统,只能通过厂商技术支持恢复录播服务 器的出厂设置,将用户名和密码分别恢复为 admin 和 1234。

▶ 严禁在修改 IP、升级过程中断电、断网。

## 第二章 系统使用

## 2.1. 系统页面登录

Rarcom

4K高清录播服务器使用 Web 界面进行管理、使用。该套系统支持 IE、Firefox 等主流浏览器, LAN 网口默认 Web 端口 80。

在浏览器地址栏输入录播服务器地址 http://IP/后,出现下面的登录界面:

| 登录 ⊖ |
|------|
|      |

图 2-1 登录界面

填入用户名和密码后即可登录系统使用。系统默认超级管理员用户名 admin, 密码 admin。

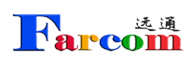

| 录播服务器                    |                      |       |     | 用户名                  | : admin   管理员   纪: root |
|--------------------------|----------------------|-------|-----|----------------------|-------------------------|
| <b>6.318</b> 04018 94018 | 田白新田 新作用志 新作件中       |       |     | 下數運动器 修改電码 系统设置 道出系统 | 中文開体 一一                 |
| 十唐加福田 〇 副新利田             | 10/101 MORING MORING |       |     |                      |                         |
| 模板名称                     | 细                    | 1710  | #2  | 录制文件                 | 5                       |
|                          |                      |       |     |                      | 180                     |
|                          |                      | 请创建新行 | 橙短. |                      |                         |
|                          |                      |       |     |                      |                         |
|                          |                      |       |     |                      |                         |
|                          |                      |       |     |                      |                         |
|                          |                      |       |     |                      |                         |
|                          |                      |       |     |                      |                         |
|                          |                      |       |     |                      |                         |
|                          |                      |       |     |                      |                         |
|                          |                      |       |     |                      |                         |
|                          |                      |       |     |                      |                         |
|                          |                      |       |     |                      |                         |
|                          |                      |       |     |                      |                         |
|                          |                      |       |     |                      |                         |
|                          |                      |       |     |                      |                         |
|                          |                      |       |     |                      |                         |
|                          |                      |       |     |                      |                         |
|                          |                      |       |     |                      |                         |
|                          |                      |       |     |                      |                         |
|                          |                      |       |     |                      |                         |
|                          |                      |       |     |                      |                         |
|                          |                      |       |     |                      |                         |
|                          |                      |       |     |                      |                         |
|                          | < >                  |       |     |                      |                         |

图 2-2 登录首页

## 2.2. 使用模式

此处通过一个使用场景来说明录播服务器的各种功能使用。

## 2.2.1. 概念介绍

1、超级用户 admin: admin 用户是录播服务器的超级管理员,它可以使用录播服 务器的所有功能,只有它可以管理用户组;

2、组:由于录播服务器支持并发、独立的录制,组就被用来划分独立的录制任务,以及相应的单播、点播、组播等资源;

3、组管理员:每个组都有至少有一个组管理员,用来管理组内用户、录制模板 和文件等资源;

4、组用户:组用户是一般用户用来收看单播、组播和点播的,它不能管理录制 任务和文件等资源。

### 2.2.2. 用户组管理

超级用户 admin (web 界面为 1.7 以下的版本超级用户为: root) 登录系统后,点击"用户管理",再点击"用户组管理",在弹出的用户组管理界面中,点击"添

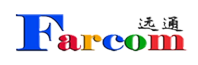

加"按钮:

| 用户组信息      |              |    | > |
|------------|--------------|----|---|
| 十添加        |              |    |   |
| 名称         |              |    |   |
| root 默认维   | 1            |    |   |
| 用户组<br>输入师 | 管理<br>目户组名字: |    | × |
|            | 确定           | 取消 |   |
|            |              |    |   |

#### 图 2-3 用户组管理

在组名称栏中输入新的用户组名称,按下"确定"按钮,完成用户组添加。如图 2-3示,该系统当前有3个用户组:普通用户组,操作员组,测试组1。 若想删除某个用户组,可以点击某个用户组,点击"删除",如下图所示:

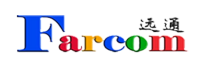

| 用户组信息    | ×  |
|----------|----|
| 十添加 × 删除 |    |
| 名称       |    |
| 测试组1     |    |
| root 默认组 |    |
|          |    |
|          |    |
|          |    |
|          |    |
|          |    |
|          |    |
|          |    |
|          |    |
|          |    |
|          |    |
|          | 关闭 |
|          |    |

图 2-4 删除用户组

## 2.2.3. 用户管理

超级用户 admin (web 界面为 1.7 以下的版本超级用户为: root)以及每个组的管理员可以管理用户。在"用户管理"页面中,点击"添加用户",出现下图所示窗口:

| 甘十倍白            |          |          | _ |
|-----------------|----------|----------|---|
| - 基4/信息<br>用户名: | test     |          |   |
| 密码:             | ••••     |          |   |
| 确认密码:           | ••••     |          |   |
| 邮箱:             | 1@1.com  |          |   |
| 角色:             | 管理员      |          | 1 |
| 组:              | root     |          |   |
| 用户权限:           | ☑ 观看点播   | ☑ 观看直播   |   |
|                 | ☑ 下载文件   | ☑ 删除文件   |   |
|                 | 🔽 修改文件   | ☑ 上传文档文件 |   |
|                 | ▼ 下载文档文件 | 📝 删除文档文件 |   |

图 2-5 添加用户

在用户名, 密码, 邮箱填入相应数据, 并选择用户角色及所属组, 同时赋予相应 的直播, 点播用户权限, 点"确定"提交添加。

在用户列表中点击"区"就可以删除某用户。

| 录播服务器            |                                       |          |                   |      |                     |                 | 用户名: admin   管理员   组: root |
|------------------|---------------------------------------|----------|-------------------|------|---------------------|-----------------|----------------------------|
| 网络银田 任教部田 女性     | ····································· |          |                   |      |                     | 下數價放購 修放密码 系统设置 | 退出系统 中文简体 👻                |
|                  |                                       |          |                   |      |                     | ○ 用户道管理         |                            |
| 用户名称             | 角色                                    | 组        | 6580              | 豐旺次數 | 最后一次登陆时间            | 在线              | 80                         |
| 日 组: root (1个用户) |                                       |          |                   |      |                     |                 | 10                         |
| admin            | 管理员                                   | root     | admin@example.com | 2    | 2019-09-10 09:24:56 | 慧               | Ľ×                         |
| 3 组:测试组1 (1个用户)  |                                       |          |                   |      |                     |                 |                            |
| test             | 管理员                                   | 意REC 881 | 1@1.com           | 0    | 2019-09-10 09:49:49 | 8               |                            |

图 2-6 删除用户

每个用户都可以在成功登录后自行更改密码,如下图所示:

|       |      |      | 用户名: a | dmin丨管理员丨组 | : root |
|-------|------|------|--------|------------|--------|
| 下载播放器 | 修改密码 | 系统设置 | 退出系统   | 中文简体       | v      |
|       |      |      |        | 19         |        |

| 用户名:   | admin |  |
|--------|-------|--|
| 旧密码:   |       |  |
| 新密码:   |       |  |
| 确认新密码: |       |  |
|        |       |  |
|        |       |  |

图 2-7 修改用户密码

## 2.2.4. 模板管理

**Farcom** 

添加完用户组和用户后,每个用户组的管理员以及超级用户 admin 可以为各自的 用户组创建录制模板。选择"模板管理"页签,点击"添加模板",出现下图所 示界面:

| 设备IP地址: | 127.0.0.1 |   |       |      | ~ |
|---------|-----------|---|-------|------|---|
| 名称:     | test      |   | 组:    | root | ~ |
| 类型:     | H323      | ~ | 录制文件: | V    |   |
| 单播:     |           |   | 组播:   |      |   |
| 整合模式:   |           |   | 允许呼入: | V    |   |
| 自动备份:   |           |   | 共享:   |      |   |
|         |           |   |       |      |   |
|         |           |   |       |      |   |
|         |           |   |       |      |   |
|         |           |   |       |      |   |
|         |           |   |       |      |   |

#### 图 2-8 添加模板

添加完一些输入项后,点击"添加"完成模板创建,创建的模板出现在下方的模

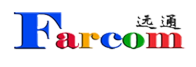

第日 H023 景制文件 是

板列表中。

 機能管理
 任务管理
 文件管理
 用户管理

 十 运动模板
 (2) 用所引き

图 2-9 模板列表

时间

#### 输入项的意义解释如下:

| 输入项    | 输入说明                             |
|--------|----------------------------------|
| 一般设置   |                                  |
| 名称     | 模板名称(自定义输入)                      |
| 组      | 模板所属组,该模板录制下来的单播、组播、文            |
|        | 件都属于该组                           |
| 类型     | H. 323: 用于 H. 323 录制类型           |
|        | H. 323_P: 用于 H. 323 流媒体定制录制      |
|        | Encoder: 于用模拟录制类型(目前只支持朗驰编       |
|        | 码器)                              |
|        | Sniffer:用于抓包录制类型(需要交换机上做镜        |
|        | 像)                               |
| 录制文件   | 是否产生录制文件                         |
| 单播     | 是否允许单播                           |
| 组播     | 是否允许组播                           |
| 整合模式   | 是否将主流辅流整合进一路视频流中                 |
|        | <勾选>有双流时录制成单个文件,一路画面模式           |
|        | 双流分屏显示;                          |
|        | <不勾选>有双流时录制成单个文件,双窗口分开           |
|        | 双流播放显示。                          |
| 允许呼入   | 是否允许远端 H. 323 终端呼入触发录制和点播任       |
|        | 务                                |
| 自动备份   | 是否自动备份到第三方 FTP 服务器               |
| Н. 323 |                                  |
| 远端地址   | 输入远端 MCU 的 ip 地址,如果 MCU 有多个 ip 地 |

| FARCOM 远遥 | FC-SMS-3000FHD系列视频会议数字录播服务器-使用说明                                                    |
|-----------|-------------------------------------------------------------------------------------|
|           | 址,请用英文的","符号隔开                                                                      |
| E164      | 网守号码,远端终端在 GK 网守注册的号码                                                               |
| 打开音频      | 是否允许音频                                                                              |
| 打开视频      | 是否允许视频                                                                              |
| 打开双流      | 是否允许双流                                                                              |
| 打开 H. 239 | 是否允许 H. 239 双流                                                                      |
| 强制打开双流通道  | 默认关闭(只针对部分中兴 MCU 设备打开此选项)                                                           |
| 打开 FECC   | 远摇功能(终端点播通过终端遥控器远摇功能实                                                               |
|           | 现)                                                                                  |
| 码率        | 录制任务的码率, <384K、512K、768K、1M、1.5M、                                                   |
|           | 2M、4M、8Mbps>码率可选                                                                    |
| 音频编码      | 音频编码, <g.711a、g.711u、g.722、g.729、自< td=""></g.711a、g.711u、g.722、g.729、自<>           |
|           | 动>可选,自动为自适应                                                                         |
| 视频编码      | 视频编码, <h.261、h.263、h.264、h.265>可选,</h.261、h.263、h.264、h.265>                        |
|           | 自动为自适应                                                                              |
| 双流编码      | 双流编码, <h.261、h.263、h.264、h.265>可选,</h.261、h.263、h.264、h.265>                        |
|           | 自动为自适应                                                                              |
| 视频分辨率     | <sqcif、qcif、cif、4cif、16cif、svga、vga、< td=""></sqcif、qcif、cif、4cif、16cif、svga、vga、<> |
|           | XGA、720P、1080P、4K>可选,自动为自适应终端                                                       |
|           | 或 MCU 发送的分辨率                                                                        |
| 双流分辨率     | <sqcif、qcif、cif、4cif、16cif、svga、vga、< td=""></sqcif、qcif、cif、4cif、16cif、svga、vga、<> |
|           | XGA、720P、1080P、4K>可选,自动为自适应终端                                                       |
|           | 或 MCU 发送的分辨率                                                                        |
| 点播文件      | 播放给远端 H. 323 终端的媒体文件                                                                |
| 编码或监听     |                                                                                     |
| 名称        | 自定义输入                                                                               |
| 源地址       | 如果是编码录制类型,则输入编码器的 IP 地址                                                             |
|           | 如果是监听录制类型,则输入发送端的 IP 地址                                                             |
| 目的地址      | 如果是编码录制类型,则输入录播服务器的 IP 地                                                            |

| FARCOM 远速 | FC-SMS-3000FHD 系列视频会议数字录播服务器-使用说明 |
|-----------|-----------------------------------|
|           | 址                                 |
|           | 如果是监听录制类型,则输入接收方的 IP 地址           |
| 参数        | 参数设置,默认不需设置                       |

表 2-1 模板参数说明

上面列举的项中,一般来说模板名称、模板类型、以及远端地址(H323或者H323\_P 类型下)或者 E164 是必须输入的。

| 远端地址:   | 192.168.1.234 |      |      | - |  |
|---------|---------------|------|------|---|--|
| E.164:  | 222           |      |      |   |  |
| 呼入ID:   |               |      |      |   |  |
| 强制打开双流: |               |      |      |   |  |
| 打开FECC: |               |      |      |   |  |
| 点播文件:   | ◎ 无           |      |      |   |  |
|         | ◎ 自动          |      |      |   |  |
|         | ◎ 某文件         | 选择文件 | []   |   |  |
|         | ◎ 法端井吉共占      | 1    | 1.00 | _ |  |

图 2-10 修改模板

其中,名称可以被用来指定某个任务的名称,和录制下来的文件名称。

## 2.2.5. 任务管理

从"模板管理"页签中开启录制任务,或者 H. 323 远端终端呼入开启任务后,在 "任务管理"页面中会显示当前组的所有任务列表

Rarcom

| 模板管理 任务管理 文                  | 件管理 用户管理 系统日志       | 系统信息 |     |     |           |    |  |
|------------------------------|---------------------|------|-----|-----|-----------|----|--|
| 任务名称                         | 创建时间                | 状态   | 仅直着 | 观看组 | 直接        | 组播 |  |
| in_1000_02502_20190910172602 | 2019-09-10 17:26:02 | 运行中  | 否   |     | 播放1 播放2   |    |  |
| In_1000_02502_20190910172602 | 2019-09-10 17:20:02 | 酒山市  | 8   |     | 加加以1 加加以2 |    |  |

图 2-11 运行任务列表

双击正在运行的某个任务,弹出的窗口会显示该任务的详细信息,如下图所示:

| 10172602  |                           |                                                                                        |                                                                                                    |                                                                                                    |
|-----------|---------------------------|----------------------------------------------------------------------------------------|----------------------------------------------------------------------------------------------------|----------------------------------------------------------------------------------------------------|
|           |                           |                                                                                        |                                                                                                    |                                                                                                    |
| 编码        | 总包                        | 丢包                                                                                     | 帧率                                                                                                    | 码率                                                                                                    |
| G7221C    | 3804                      | 0                                                                                      | 0                                                                                                    | 53011                                                                                                    |
| H264_1920 | 28346                     | 0                                                                                      | 30                                                                                                    | 3954891                                                                                                    |
|           |                           |                                                                                        |                                                                                                    |                                                                                                    |
|           |                           |                                                                                        |                                                                                                    |                                                                                                    |
|           | 编码<br>G7221C<br>H264_1920 | <ul> <li>编码</li> <li>67221C</li> <li>3804</li> <li>H264_1920</li> <li>28346</li> </ul> | 编码         总包         丢包           G7221C         3804         0           H264_1920         28346         0 | 編码         总包         丢包         帧率           G7221C         3804         0         0           H264_1920         28346         0         30 |

#### 图 2-10 任务管理

组管理员可以停止某个录制任务,并收看单播;而组用户只能收看单播。用户点击"单播"后弹出一个新窗口,在新窗口中收看单播。

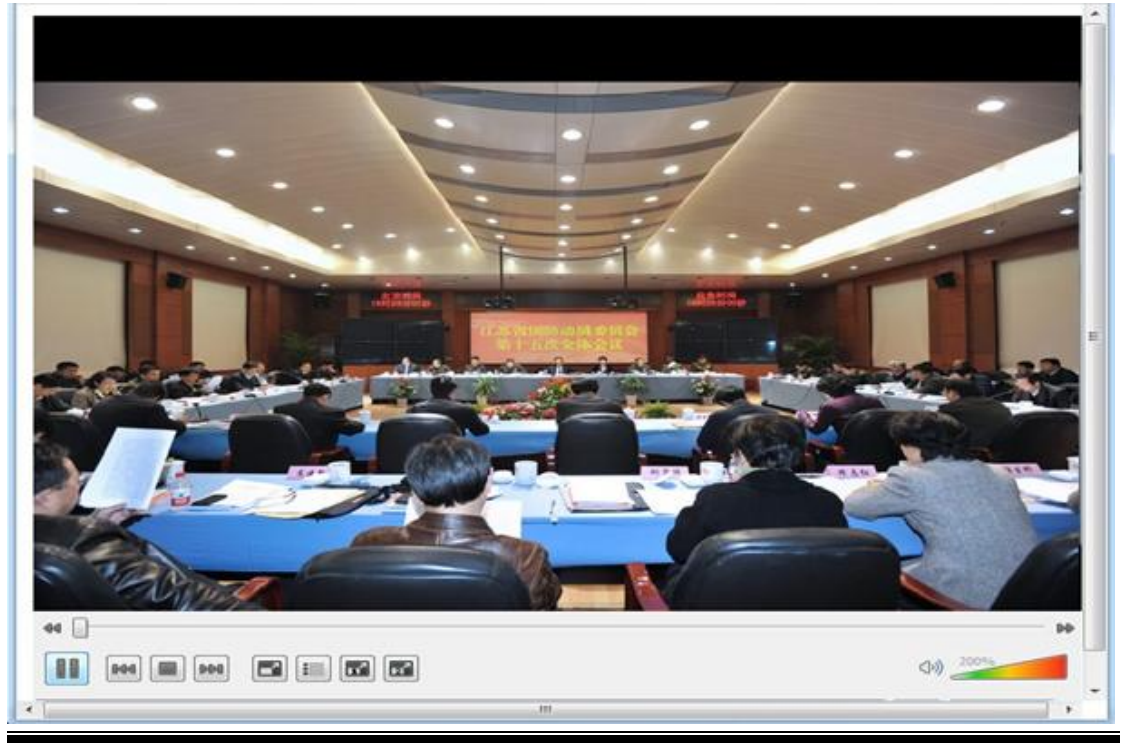

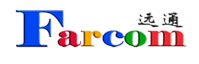

图 2-11 接收直播

播放器控制,如图:

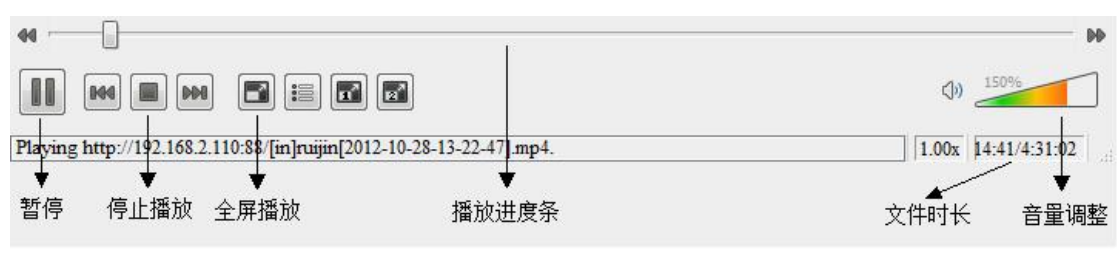

图 2-12 播放器

## 2.2.6. 文件管理

1、组管理员停止录制任务或者远端 H. 323 终端停止呼叫后,任务会停止,并自动生成录制媒体文件。录播服务器当前只支持 MP4 文件格式。单击某个录制文件后可显示按钮,即可对录制文件进行下载,删除,修改,点播等操作,如下图:

| 1999 21月新列表 (1. F体 回 条份)                              |                  |     |          |        |      |    |            | 副新标签元 |
|-------------------------------------------------------|------------------|-----|----------|--------|------|----|------------|-------|
| 文件名称                                                  | 创建时间~            | 类型  | 文件长度     | 时长     | 所屬組  | 标签 |            |       |
| 1 368 20190910172439 20190910172445.mp4               | 2019-09-10 17:24 | MP4 | 2.1 KB   | 589    | root |    | .*.×2718   |       |
| 2 測试 20190910172214 20190910172219.mp4                | 2019-09-10 17:22 | MP4 | 1.4 KB   | 319    | root |    |            |       |
| 3 isft test file.mp4                                  | 2019-09-10 10:27 | MP4 | 73.9 MB  | 3分     | root |    |            |       |
| 4 in_NVENC_1000_20190909093755_20190909112957.mp4     | 2019-09-09 11:29 | MP4 | 182.3 MB | 1小时51分 | root |    | .*.×17 🗈 🗎 |       |
| 5 in_mcutest_3333_20190907095712_20190907114248.mp4   | 2019-09-07 11:42 | MP4 | 606.4 MB | 1小时45分 | root |    | * × R 🗆 🗎  |       |
| 6 in_mcutest_33331_20190906135348_20190906152840.mp4  | 2019-09-06 15:28 | MP4 | 258.6 MB | 1小时34分 | root |    |            |       |
| 7 in_mcutest_1_20190906135320_20190906135343.mp4      | 2019-09-06 13:53 | MP4 | 986.9 KB | 21秒    | root |    | .4.× 🕫 🗈 🗎 |       |
| 8 in_mcutest_33331_20190906135308_20190906135314.mp4  | 2019-09-06 13:53 | MP4 | 233 KB   | 5秒     | root |    |            |       |
| 9 in_mcutest_33331_20190906133500_20190906135303.mp4  | 2019-09-06 13:53 | MP4 | 48 MB    | 18分    | root |    |            |       |
| 10 in_mcutest_33331_20190906095819_20190906101518.mp4 | 2019-09-06 10:15 | MP4 | 47.1 MB  | 16分57秒 | root |    |            |       |
| 11 in_mcutest_33331_20190906095434_20190906095813.mp4 | 2019-09-06 09:58 | MP4 | 9.3 MB   | 3分38秒  | root |    |            |       |
| 12 in_mcutest_33333_20190905170210_20190905204832.mp4 | 2019-09-05 20:48 | MP4 | 133.9 MB | 3小时46分 | root |    | * × Z 🗈 🗎  |       |
| 13 in_mcutest_33333_20190905165007_20190905170152.mp4 | 2019-09-05 17:01 | MP4 | 25.4 MB  | 11分43秒 | root |    |            |       |
| 14 in_mcutest_33333_20190905163335_20190905164857.mp4 | 2019-09-05 16:48 | MP4 | 48.2 MB  | 15分19秒 | root |    | * × 🗹 🗈 🗎  |       |
| 15 in_mcutest_33333_20190905162316_20190905163329.mp4 | 2019-09-05 16:33 | MP4 | 29.5 MB  | 10分10秒 | root |    | * × C • 1  |       |
| 16 in_mcutest_33333_20190905161722_20190905162315.mp4 | 2019-09-05 16:23 | MP4 | 17.1 MB  | 5分51秒  | root |    |            |       |
| 17 in_mcutest_33333_20190905160659_20190905161303.mp4 | 2019-09-05 16:13 | MP4 | 19.2 MB  | 6分3秒   | root |    | ±×ď∎ i     |       |
| 18 in_mcutest_33333_20190905093606_20190905155424.mp4 | 2019-09-05 15:54 | MP4 | 478.4 MB | 6小时18分 | root |    | ± × 🗹 🕩 🗎  |       |
| 19 in_mcutest_33333_20190905083053_20190905093531.mp4 | 2019-09-05 09:35 | MP4 | 11 MB    | 1小时4分3 | root |    |            |       |
| 20 in_mcutest_33333_20190905082253_20190905082805.mp4 | 2019-09-05 08:28 | MP4 | 906.4 KB | 5分10秒  | root |    | ± × 🗹 🖿 🗎  |       |
| 21 in_mcutest_33333_20190905081824_20190905082238.mp4 | 2019-09-05 08:22 | MP4 | 736.4 KB | 4分12秒  | root |    |            |       |
| 22 in_mcutest_33331_20190904124054_20190905081821.mp4 | 2019-09-05 08:18 | MP4 | 1.6 GB   | 19小时36 | root |    |            |       |
| 23 in_mcutest_33331_20190904111804_20190904123948.mp4 | 2019-09-04 12:39 | MP4 | 114.4 MB | 1小时21分 | root |    | ± × 🛙 🗈 🗎  |       |
| 24 in_mcutest_33331_20190904111616_20190904111802.mp4 | 2019-09-04 11:18 | MP4 | 2.1 MB   | 1分44秒  | root |    |            |       |
| 25 in_mcutest_33331_20190904110430_20190904111558.mp4 | 2019-09-04 11:15 | MP4 | 16 MB    | 11分26秒 | root |    |            |       |
| 26 in_mcutest_33331_20190904110316_20190904110415.mp4 | 2019-09-04 11:04 | MP4 | 1 MB     | 57秒    | root |    |            |       |
| 27 in_mcutest_33331_20190904105656_20190904110305.mp4 | 2019-09-04 11:03 | MP4 | 8.6 MB   | 6分8秒   | root |    |            |       |
| 28 in_mcutest_33331_20190904105527_20190904105650.mp4 | 2019-09-04 10:56 | MP4 | 1.9 MB   | 1分22秒  | root |    |            |       |
| 29 in_mcutest_33331_20190904105132_20190904105525.mp4 | 2019-09-04 10:55 | MP4 | 4.1 MB   | 3分51秒  | root |    |            |       |
| 30 In_mcutest_33331_20190904102423_20190904105119.mp4 | 2019-09-04 10:51 | MP4 | 37.2 MB  | 26分54秒 | root |    | ± × 🛙 🗎 🗎  |       |

图 2-13 文件管理

#### 2、录制文件的点播

双击文件名或者点击文件播放按钮 🗈 即可点播录制的内容,如图:

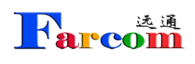

**根板管理 任务管理 文件管理** 用户管理 系统日志 系统信息

|     | 文化 | \$4: 超入文件名 Q. 搜索                                   |                  |     |          |        |      |    |             | × 清除   ≟ 高级 |
|-----|----|----------------------------------------------------|------------------|-----|----------|--------|------|----|-------------|-------------|
|     |    | 19 2月新列表 土上传 20 音份                                 |                  |     |          |        |      |    |             | 刷新标签云       |
|     |    | 文件名称                                               | 创建时间+            | 発型  | 文件长度     | 时长     | 所屋組  | 板盔 |             |             |
|     | 1  | 测试_20190910172439_20190910172445.mp4               | 2019-09-10 17:24 | MP4 | 2.1 KB   | 5E)    | root |    | 1 × Z 🗆 🕯   |             |
|     | 2  | 测试_20190910172214_20190910172219.mp4               | 2019-09-10 17:22 | MP4 | 1.4 KB   | 310    | root |    | * × 🛙 🗉 🖹   |             |
|     | 3  | jsft_test_file.mp4                                 | 2019-09-10 10:27 | MP4 | 73.9 MB  | 3分     | root |    | * × C 🗉 🕯   |             |
|     | 4  | in_NVENC_1000_20190909093755_20190909112957.mp4    | 2019-09-09 11:29 | MP4 | 182.3 MB | 1小时51分 | root |    | * × C 🗆 🕯   |             |
|     | 5  | in_mcutest_3333_20190907095712_20190907114248.mp4  | 2019-09-07 11:42 | MP4 | 606.4 MB | 1小时45分 | root |    | 1 × C 🗉 🖻   |             |
|     | 6  | in_mcutest_33331_20190906135348_20190906152840.mp4 | 2019-09-06 15:28 | MP4 | 258.6 MB | 1小时34分 | root |    | 🛃 🗙 🗷 💽 🗎   |             |
|     | 7  | in_mcutest_1_20190906135320_20190906135343.mp4     | 2019-09-06 13:53 | MP4 | 986.9 KB | 21秒    | root |    | 1. × 12 🗉 🖹 |             |
|     | 8  | in_mcutest_33331_20190906135308_20190906135314.mp4 | 2019-09-06 13:53 | MP4 | 233 KB   | 58     | root |    | * × Z 🗉 🗎   |             |
|     | 9  | in_mcutest_33331_20190906133500_20190906135303.mp4 | 2019-09-06 13:53 | MP4 | 48 MB    | 18分    | root |    | * × C D 8   |             |
|     | 10 | in_mcutest_33331_20190906095819_20190906101518.mp4 | 2019-09-06 10:15 | MP4 | 47.1 MB  | 16分57秒 | root |    | * × C • \$  |             |
| 0   | 11 | in_mcutest_33331_20190906095434_20190906095813.mp4 | 2019-09-06 09:58 | MP4 | 9.3 MB   | 3分38秒  | root |    | + × Z D 8   |             |
|     | 12 | in_mcutest_33333_20190905170210_20190905204832.mp4 | 2019-09-05 20:48 | MP4 | 133.9 MB | 3小时46分 | root |    | ± × 🗹 🗉 🖻   |             |
|     | 13 | in_mcutest_33333_20190905165007_20190905170152.mp4 | 2019-09-05 17:01 | MP4 | 25.4 MB  | 119431 | root |    | 1 × 2 E 8   |             |
| 1   | 14 | in_mcutest_33333_20190905163335_20190905164857.mp4 | 2019-09-05 16:48 | MP4 | 48.2 MB  | 15分19秒 | root |    | 1 × 2 • 1   |             |
| 100 | 15 | in_mcutest_33333_20190905162316_20190905163329.mp4 | 2019-09-05 16:33 | MP4 | 29.5 MB  | 10分10秒 | root |    | 1 × Z 🗆 🗎   |             |

#### 图 2-14 播放文件

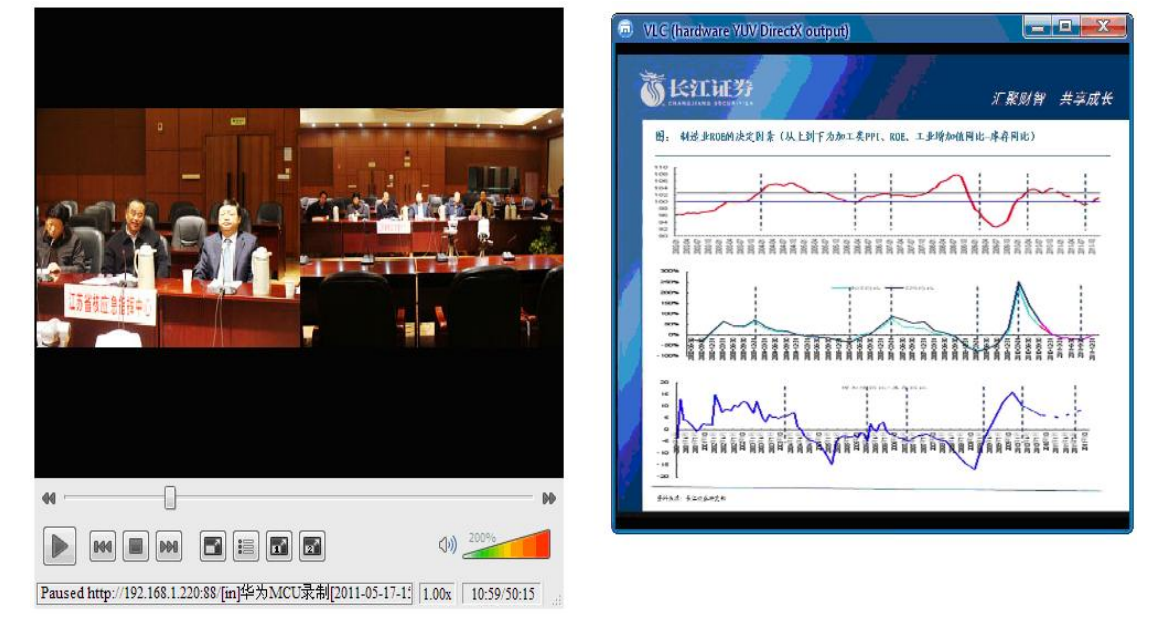

#### 图 2-15 播放界面

3、文件改名

点击"2"即可更改文件名,修改完点击"确定"完成改名。

| 6      | 板管田  | L 任务管理 文件管理 用户管理 系统日志 系统信息                         |                  |     |          |        |      |    |                 |           |
|--------|------|----------------------------------------------------|------------------|-----|----------|--------|------|----|-----------------|-----------|
|        | 文件   | <b>#名:</b> 如入文件名 Q 搜索                              |                  |     |          |        |      |    |                 | × 清除│上 高级 |
|        | 1.景景 | ◎ 2 周新列表 土上传 □ 餐份                                  |                  |     |          |        |      |    |                 | 刷新标签云     |
|        |      | 文件名称                                               | 创建时间 *           | 类型  | 文件长度     | 时长     | 所属组  | 标签 |                 |           |
| 8      | 1    | 测试_20190910172439_20190910172445.mp4               | 2019-09-10 17:24 | MP4 | 2.1 KB   | 5秒     | root |    | ±×CD 🗎          |           |
| B      | 2    | 重成_20190910172214_20190910172219.mp4               | 2019-09-10 17:22 | MP4 | 1.4 KB   | 3秒     | root |    | 1 × 2 • 1       |           |
|        | 3    | jsft_test_file.mp4                                 | 2019-09-10 10:27 | MP4 | 73.9 MB  | 3分     | root |    | 1 × 2 🗉 🗎       |           |
|        | 4    | in_NVENC_1000_20190909093755_20190909112957.mp4    | 2019-09-09 11:29 | MP4 | 182.3 MB | 1小时51分 | root |    | 1 × 🛙 🖿 🗎       |           |
|        | 5    | in_mcutest_3333_20190907095712_20190907114248.mp4  | 2019-09-07 11:42 | MP4 | 606.4 MB | 1小时45分 | root |    | 1 × 🗹 🗈 🛍       |           |
|        | 6    | in_mcutest_33331_20190906135348_20190906152840.mp4 | 2019-09-06 15:28 | MP4 | 258.6 MB | 1小时34分 | root |    | ± ×🕜 🗈 🗎        |           |
| E      | 7    | in_mcutest_1_20190906135320_20190906135343.mp4     | 2019-09-06 13:53 | MP4 | 986.9 KB | 2110   | root |    | 1 × 🗹 🗈 🗎       |           |
|        | 8    | in_mcutest_33331_20190906135308_20190906135314.mp4 | 2019-09-06 13:53 | MP4 | 233 KB   | 5秒     | root |    | ±×20            |           |
| 1      | 9    | in_mcutest_33331_20190906133500_20190906135303.mp4 | 2019-09-06 13:53 | MP4 | 48 MB    | 18分    | root |    | 1 × 🛛 🕩 🗎       |           |
| 10     | 10   | in_mcutest_33331_20190906095819_20190906101518.mp4 | 2019-09-06 10:15 | MP4 | 47.1 MB  | 16分57秒 | root |    | 1 × 🛙 🕨 🗎       |           |
| 13     | 11   | in_mcutest_33331_20190906095434_20190906095813.mp4 | 2019-09-06 09:58 | MP4 | 9.3 MB   | 3分38秒  | root |    |                 |           |
| E      | 12   | in_mcutest_33333_20190905170210_20190905204832.mp4 | 2019-09-05 20:48 | MP4 | 133.9 MB | 3小时46分 | root |    |                 |           |
|        | 13   | in_mcutest_33333_20190905165007_20190905170152.mp4 | 2019-09-05 17:01 | MP4 | 25.4 MB  | 11分43秒 | root |    | 1 × 🛙 🖿 🗎       |           |
| ( anno |      |                                                    |                  |     |          |        |      |    | 1 5 4 FM FT 104 |           |

Rarcom

图 2-16 文件修改

| 文件信息  |                 |               |                           |
|-------|-----------------|---------------|---------------------------|
| 文件名:  | in_mcutest_33   | 331_201909061 | 133500_20190906135303.mp4 |
| 创建时间: | Fri Sep 06 2019 | 13:53:03 GMT+ | +0800 (中国标准时间)            |
| 类型:   | 1               |               |                           |
| 文件长度: | 50344598        |               |                           |
| 时长:   | 1080            |               |                           |
| 标签:   |                 |               | (多标签用逗号隔开)                |
| 所属组:  |                 |               | 名称                        |
|       |                 |               | root                      |
|       |                 |               | 222                       |
|       |                 |               |                           |
|       |                 |               |                           |
|       |                 |               |                           |
|       |                 |               |                           |
|       |                 |               | 确定    取消                  |

图 2-17 文件信息

#### 4、文件下载

| 模       | KėB  | 日 任务管理 文件管理 用户管理 系统日志 系统信息                         |                  |     |          |        |      |    |                 |           |
|---------|------|----------------------------------------------------|------------------|-----|----------|--------|------|----|-----------------|-----------|
|         | 文件   | 48: 如入文件名           Q. 機業                          |                  |     |          |        |      |    |                 | ※ 清除│上 高级 |
|         | 2.景景 | ◎ ② 周新列表 土上传 □备份                                   |                  |     |          |        |      |    |                 | 刷新标签云     |
|         |      | 文件名称                                               | 创建时间 *           | 类型  | 文件长度     | 时长     | 所屬组  | 标签 |                 |           |
| B       | 1    | 谢试_20190910172439_20190910172445.mp4               | 2019-09-10 17:24 | MP4 | 2.1 KB   | 5秒     | root |    |                 |           |
| E       | 2    | 演试_20190910172214_20190910172219.mp4               | 2019-09-10 17:22 | MP4 | 1.4 KB   | 3秒     | root |    | 1 × 2 9 8       |           |
|         | 3    | jsft_test_file.mp4                                 | 2019-09-10 10:27 | MP4 | 73.9 MB  | 3分     | root |    | 1 × 2 • 1       |           |
|         | 4    | in_NVENC_1000_20190909093755_20190909112957.mp4    | 2019-09-09 11:29 | MP4 | 182.3 MB | 1小时51分 | root |    | 1 × C   🗈       |           |
|         | 5    | in_mcutest_3333_20190907095712_20190907114248.mp4  | 2019-09-07 11:42 | MP4 | 606.4 MB | 1小时45分 | root |    |                 |           |
|         | 6    | in_mcutest_33331_20190906135348_20190906152840.mp4 | 2019-09-06 15:28 | MP4 | 258.6 MB | 1小时34分 | root |    |                 |           |
|         | 7    | in_mcutest_1_20190906135320_20190906135343.mp4     | 2019-09-06 13:53 | MP4 | 986.9 KB | 218    | root |    | 🗹 × 🖻 🗈 🕯       |           |
|         | 8    | in_mcutest_33331_20190906135308_20190906135314.mp4 | 2019-09-06 13:53 | MP4 | 233 KB   | 5秒     | root |    | 1 × 2 • 1       |           |
|         | 9    | in_mcutest_33331_20190906133500_20190906135303.mp4 | 2019-09-06 13:53 | MP4 | 48 MB    | 18分    | root |    | 1 × 🛙 🕨 🗎       |           |
|         | 10   | in_mcutest_33331_20190906095819_20190906101518.mp4 | 2019-09-06 10:15 | MP4 | 47.1 MB  | 16分57秒 | root |    | 1 × 2 • 1       |           |
|         | 11   | in_mcutest_33331_20190906095434_20190906095813.mp4 | 2019-09-06 09:58 | MP4 | 9.3 MB   | 3分38秒  | root |    |                 |           |
|         | 12   | in_mcutest_33333_20190905170210_20190905204832.mp4 | 2019-09-05 20:48 | MP4 | 133.9 MB | 3小时46分 | root |    | 1 × 2 • 1       |           |
| E       | 13   | in_mcutest_33333_20190905165007_20190905170152.mp4 | 2019-09-05 17:01 | MP4 | 25.4 MB  | 11分43秒 | root |    | 1 × 1 • • •     |           |
| ***** 1 |      |                                                    |                  |     |          |        |      |    | 1 5 4 FM FT 104 |           |

#### 图 2-18 文件下载

选择文件,点击"下载"按钮,选择存储目录即可完成文件下载。

## 2.2.7. 文件上传与备份

1、文件上传

Rarcom

文件管理下,通过点击 ▲ 上传,可以将用户 PC 上的媒体文件上传至录播服务器, 方便其他用户点播观看,如图:

| 🚱 💿 🕫 F1             |                            |                                                                                                    |                                                                                                    |                                                                                                    |                                                                                                    |                                                                                                    |                                                                                                    |          |
|----------------------|----------------------------|----------------------------------------------------------------------------------------------------|----------------------------------------------------------------------------------------------------|----------------------------------------------------------------------------------------------------|----------------------------------------------------------------------------------------------------|----------------------------------------------------------------------------------------------------|----------------------------------------------------------------------------------------------------|----------|
|                      |                            | 75                                                                                                    |                                                                                                    |                                                                                                    | 78                                                                                                    |                                                                                                    |                                                                                                    | -        |
|                      |                            |                                                                                                    |                                                                                                    |                                                                                                    |                                                                                                    |                                                                                                    |                                                                                                    |          |
| LI7MB                | SoftCo IP语音综合<br>1.35MB () | upload.mp4<br>27.7 MB                                                                                                    | xxx外设产品品质<br>807 KB 🕐                                                                                                    | 《外设产品供货用<br>35.5 KB 🕑                                                                                                    | 产品概述.docx<br>508 KB 🔇                                                                                                    | 医疗示教终端报告<br>4.96 MB                                                                                                    | 华为机柜设计全过<br>120MB                                                                                                    |          |
|                      |                            |                                                                                                    | м                                                                                                    | -                                                                                                    | 16                                                                                                    | 87                                                                                                    | M                                                                                                    | -        |
|                      |                            |                                                                                                    |                                                                                                    |                                                                                                    |                                                                                                    |                                                                                                    |                                                                                                    | •        |
| 🛍 粘贴                 | 3 添加                       | 🙆 冊除                                                                                                    | 全重试出现故障的文                                                                                                    | 件                                                                                                    |                                                                                                    | <b>⊙</b> 1                                                                                                    | 🔒 0 📀 0 🥼                                                                                                    | 0        |
| uplond.mp4<br>227.MB |                            |                                                                                                    |                                                                                                    |                                                                                                    |                                                                                                    |                                                                                                    | 1 文件 (2                                                                                                    | 17.7 MB) |
|                      | Abb     i                  | A     A     A | FA Softo PI Bit (Ar. production of the set of the set o | Image: Solid of the solid state       Image: Solid of the solid state       Image: Solid of the solid state       Image: Solid of the solid state       Image: Solid of the solid state       Image: Solid of the solid state       Image: Solid of the solid state       Image: Solid of the solid state       Image: Solid of the solid state       Image: Solid state       Image: Solid state | ※         ※         ※         ※         ※         ※         ※         ※         ※         ※         ※         ※         ※         ※         ※         ※         ※         ※         ※         ※         ※         ※         ※         ※         ※         ※         ※         ※         ※         ※         ※         ※         ※         ※         ※         ※         ※         ※         ※         ※         ※         ※         ※         ※         ※         ※         ※         ※         ※         ※         ※         ※         ※         ※         ※         ※         ※         ※         ※         ※         ※         ※         ※         ※         ※         ※         ※         ※         ※         ※         ※         ※         ※         ※         ※         ※         ※         ※         ※         ※         ※         ※         ※         ※         ※         ※         ※         ※         ※         ※         ※         ※         ※         ※         ※         ※         ※         ※         ※         ※         ※         ※         ※         ※         ※         ※         ※ | Image: Softe Pilling Softe Pilling Softe | *         *         *         *         *         *         *         *         *         *         *         *         *         *         *         *         *         *         *         *         *         *         *         *         *         *         *         *         *         *         *         *         *         *         *         *         *         *         *         *         *         *         *         *         *         *         *         *         *         *         *         *         *         *         *         *         *         *         *         *         *         *         *         *         *         *         *         *         *         *         *         *         *         *         *         *         *         *         *         *         *         *         *         *         *         *         *         *         *         *         *         *         *         *         *         *         *         *         *         *         *         *         *         *         *         *         * |          |

图 2-19 文件上传

2、文件备份

文件管理下,通过点击 <sup>66</sup>,可以将录播服务器上的录制文件备份到其它第 三方的文件服务器上,如图:

|                                                                                                    |                                         |                                 |                     | (2) 會份服务費役置 |
|----------------------------------------------------------------------------------------------------|-----------------------------------------|---------------------------------|---------------------|-------------|
| SS服务器文件列表                                                                                                    |                                         |                                 | 备份服务器文件列表           |             |
| 4 篇 1 页共17页   > > > > > > > > > > > > > > > > > >                                                                                                    |                                         | 显示文件列表 1 - 30 of 504            | 篇 0 页共0页   >    -20 | 文件列表为空      |
| 文件名称                                                                                                    | (1) (1) (1) (1) (1) (1) (1) (1) (1) (1) | 时长                              | 文件名称                | 创建时间 时长     |
| ttittittt 2015-09-24-10-47-44                                                                                                    | 2015-09-24 10:49:15                     | 1936秒 .1. × 🗈 *                 |                     |             |
| [in]HIKVISION[2019][2019-03-18-11-26-34]_002[2019-03-18-19-26-13].mp4                                                                                                    | 2019-03-18 19:26:12                     | 2小时37分16秒 土 × 🖿                 |                     |             |
| [in]HIKVISION[2019][2019-03-18-11-26-34]_003[2019-03-18-21-58-25].mp4                                                                                                    | 2019-03-18 21:58:24                     | 2小时32分13秒 土 × •                 | 文件                  | 列表为空。       |
| [in]HIKVISION[2019][2019-03-18-11-26-34]_004[2019-03-19-00-26-23].mp4                                                                                                    | 2019-03-19 00:26:22                     | 2小时28分,个, × 🗈                   |                     |             |
| [n]HIKVISION[2019][2019-03-18-11-26-34]_005[2019-03-19-02-52-32].mp4                                                                                                    | 2019-03-19 02:52:31                     | 2/37269789 , <sup>+</sup> , × • |                     |             |
| [in]HIKVISION[2019][2019-03-18-11-26-34]_006[2019-03-19-02-52-42].mp4                                                                                                    | 2019-03-19 02:52:42                     | 192秒,个, × 国                     |                     |             |
| [in]HIKVISION[3333][2019-03-19-13-31-42][2019-03-19-13-34-46].mp4                                                                                                    | 2019-03-19 13:34:46                     | 39219 .1. × 🗈                   |                     |             |
| ttttttttt[2019-03-20-15-32-21][2019-03-20-15-32-54].mp4                                                                                                    | 2019-03-20 15:32:54                     | 2982 . T. X 🗈                   |                     |             |
| testtstwefw(2019-03-20-15-33-14)/2019-03-20-16-05-471.mp4                                                                                                    | 2019-03-20 16:05:47                     | 32926P . 1. × 🗈                 |                     |             |
| testtstwefw[2019-03-20-16-06-08][2019-03-20-19-49-01].mp4                                                                                                    | 2019-03-20 19:49:00                     | 3/1414299410 .1. × 🗈            |                     |             |
| testtstwefw[2019-03-20-16-06-08] 001[2019-03-20-23-31-27].mo4                                                                                                    | 2019-03-20 23:31:25                     | 3/N874195682 .1. × F            |                     |             |
| testtstwefw(2019-03-20-16-06-08) 002(2019-03-21-03-13-07).mo4                                                                                                    | 2019-03-21 03:13:07                     | 3/107429469 . 1. × 🗈            |                     |             |
| testtstwefw(2019-03-20-16-06-08) 003(2019-03-21-06-55-03).mo4                                                                                                    | 2019-03-21 06:55:02                     | 3/1874195590 1 × F              |                     |             |
| testtstwefw(2019-03-20-16-06-08) 004(2019-03-21-10-37-19).mp4                                                                                                    | 2019-03-21 10:37:19                     | 3小时42分15秒,个、× 下                 |                     |             |
| testtstwefw(2019-03-20-16-06-08) 005(2019-03-21-14-19-29).mp4                                                                                                    | 2019-03-21 14:19:29                     | 3/141429999 .1. × 🗈             |                     |             |
| testtstwefw[2019-03-20-16-06-08] 006[2019-03-21-16-07-49].mp4                                                                                                    | 2019-03-21 16:07:48                     | 1/N81489:4782 . 1. × 🗈          |                     |             |
| fin]HIKVISION[3000][2019-03-22-13-18-37][2019-03-22-13-25-51].mp4                                                                                                    | 2019-03-22 13:25:51                     | 791210 .↑. × 💌                  |                     |             |
| [in]HIKVISION[3000][2019-03-22-13-27-27][2019-03-22-13-27-33].mp4                                                                                                    | 2019-03-22 13:27:33                     | 462 . T. X 🗈                    |                     |             |
| [in]HIKVISION[2019][2019-03-22-15-45-15][2019-03-22-17-25-03].mp4                                                                                                    | 2019-03-22 17:25:02                     | 1小町39分11秒 .个. × 下               |                     |             |
| [in]HIKVISION[2019][2019-03-23-11-12-40][2019-03-23-14-09-51].mp4                                                                                                    | 2019-03-23 14:09:50                     | 2小时56分16秒,个, × 下                |                     |             |
| [in]HIKVISION[2019][2019-03-23-11-12-40] 001[2019-03-23-17-11-50].mp4                                                                                                    | 2019-03-23 17:11:49                     | 3/19119549 .1. × 🗈              |                     |             |
| [in]H[KVISION[2019][2019-03-23-11-12-40] 002[2019-03-23-18-46-03].mp4                                                                                                    | 2019-03-23 18:46:02                     | 1/N813493889 .1. × 🗈            |                     |             |
| [in]HIKVISION[2019][2019-03-25-16-01-10][2019-03-25-18-14-54].mp4                                                                                                    | 2019-03-25 18:14:53                     | 2/N#1294882 .1. × 🗈             |                     |             |
| [in]HIKVISION[2019][2019-03-25-16-01-10] 001[2019-03-25-20-40-36].mp4                                                                                                    | 2019-03-25 20:40:35                     | 2/NT2594282 . 1. × F            |                     |             |
| [in]HIKVISION[2019][2019-03-25-16-01-10] 002[2019-03-25-23-07-56].mp4                                                                                                    | 2019-03-25 23:07:55                     | 2/MT2792192 1 X X               |                     |             |
| [in]HIKVISION[2019][2019-03-25-16-01-10] 003[2019-03-26-01-36-16].mp4                                                                                                    | 2019-03-26 01:36:15                     | 2/J4128分17秒 .↑. × 🗈             |                     |             |
| [in]H[KV[SION[2019][2019-03-25-16-01-10] 004[2019-03-26-04-04-39].mp4                                                                                                    | 2019-03-26 04:04:38                     | 2/J412892289 .1. × •            |                     |             |
| Public of the second second se | 2010 00 00 00 00.00.01                  |                                 |                     |             |
| 文件传输列表                                                                                                    |                                         |                                 | 传输日本信息              |             |
| 文件名称 状态                                                                                                    |                                         |                                 |                     |             |
|                                                                                                    |                                         |                                 |                     |             |
|                                                                                                    |                                         | <b>F</b>                        |                     |             |
|                                                                                                    |                                         | 图 2-20                          | 文件备份                |             |
|                                                                                                    |                                         |                                 |                     |             |
| · 通过 · 上 · 上 · 一 (2) 备份服务                                                                                                    | 器设置                                     | 口里水去日                           | 日白加品友仍即友现           | 1 合 白 加 丁 团 |
| <b>进</b> 2月廿                                                                                                    | ,肾                                      | 「直当則月                           | 日厂组的备份服务希           | 泪忌,如下图:     |

| 道备份服务器参数            |     | ×    |
|---------------------|-----|------|
| 服务器类型:              | FTP | ¥    |
| IP地址:               |     |      |
| 端口号:                | 0   |      |
| 路径:                 |     |      |
| 用户 <mark>名</mark> : |     |      |
| 密码:                 |     |      |
| 子目录:                |     |      |
| 文件系统:               |     |      |
| 分区号:                | 0   | -1.4 |
| 参数:                 |     |      |

图 2-21 备份服务器配置

确定

取消

目前录播支持 FTP、Samba (CIFS)、iSCSI (IP-SAN)等协议的备份服务器。 FTP 服务器需要填写 IP 地址、端口号、用户名、密码等信息; Samba 需要填写 IP 地址、路径、用户名、密码等信息; iSCSI 需要填写 IP 地址、端口号、分区 号、文件系统等信息。

填写完正确的信息后,可以将录播本地的文件备份至备份服务器,也可以从备份 服务器还原文件到本地录播。

## 2.2.8. 系统日志

Rarc

在系统日志界面下,可实时查看系统运行的操作日志,当遇到问题时可将日志下载到本机电脑上,将下载的日志传送给厂家工程师进行问题分析现定位,如下图:

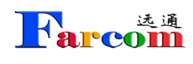

| 株販管理 任务管理 文件管理 用户管理 <b>系统日志</b> 系统信息                                                                                                    |          |
|----------------------------------------------------------------------------------------------------|----------|
|                                                                                                    | 〇 刷新 上下載 |
| /home/phanging/source/platform/src/app/streamingserver/MP4WriterElement.cpp:1078 (WriteRTPPacketVideo) - buggy terminal: same timestamp, a frame has multiple marker, append to previous frame, seq: 23768                                                                                                    |          |
| 10e sep 10 17:20:03 2019<br>/home/jstranging/source/platform/src/app/streamingserver/mpegts/ts.cpp:736 (_AddStream) - adding input codec=mp4a pid=69                                                                                                    |          |
| Tue Sep 10 17:26:03 2019<br>/home/branging/source/platform/src/app/streamingserver/mpegts/ts.cpp:671 (AddStream) - adding a new input: 0xacd3200                                                                                                    |          |
| Tue Sep 10 17:26:03 2019<br>Inner Bhorn Enhancementariation (scriptional scription) (Scription Control of Scription Control of Scription |          |
| Tue Sep 10 17:26:03 2019                                                                                                    |          |
| /nome/zhanging/source/platform/src/app/srcemingserve/(mpedts/ss.cpp://do _Adostream) - adoing input codec=imp+a pio=69<br>Tue Sep 10172/Sc03 2019                                                                                                    |          |
| /home/zhangjing/source/platform/src/app/streamingserver/mpegts/ts.cpp:671 (AddStream) - adding a new input: 0xacca548<br>Tue Sep 1017:2603 2019                                                                                                    |          |
| /home/zhangling/source/platform/src/app/streamingserver/TSWirterElement.cpp:172 (OnFirstFrame) - add stream (audio, codec=10), result: ok<br>Thu San 10.172/57013 2019                                                                                                    |          |
| /home/zhangjing/source/platform/src/app/streamingserver/MP4WitterElement.cpp:495 (AddEmptyEdit) - (track: 1) add empty edit, duration=6ms                                                                                                    |          |
| The sep to 17 2003 2019<br>/Tome/Shanging/source/platform/src/app/streamingserver/MP4WriterElement.cpp:499 (AddEmptyEdit) - interval: 6, duration: 96, clock-rate: 16000, calc: 96                                                                                                    |          |
| 108 Sep 10 17:26:03 2019<br>/home/jtranging/source/platform/src/app/streamingserver/mediafile/MediaFileManager.cpp:1527 (ThreadMigrate) - ISCST not mouted [repeated 40 times]                                                                                                    |          |
| Tue Sep 10 17:26:43 2019<br>/home://homein/anion/source/olatform/src/app/streaminaserver/sio/SofiaSio.com/2624 (MainLooo) - registration: 822609850018038ivc.263.net                                                                                                    |          |
| Tus Sep 10 17-26/43 2019<br>                                                                                                    |          |
| The Sep 10 T2643 2019                                                                                                    |          |
| /nome/zhang/in/giource/pietromysrc/app/srbeamingserver/medianie/Medianie/Manager.cpp:152/ (Inreadwigrate) - ISUSI nor mouted (repeated +5 times)<br>To Sep 10.172/z78 2019                                                                                                    |          |
| /home/zhangling/source/platform/src/app/streamingserver/sip/SofaSip.cpp:2524 (MainLoop) - registration: 82260985001803@vc.263.net<br>Tue Sep 1017:2728 2019                                                                                                    |          |
| /home/zhangjing/source/platform/src/app/streamingserver/sip/SofaSip.cpp:2082 (ProcessSipEvent_ntaout) - change proxy: 82260985001803@vc.263.net expires to 90                                                                                                    |          |
|                                                                                                    |          |
|                                                                                                    |          |
|                                                                                                    |          |
|                                                                                                    |          |
|                                                                                                    |          |
|                                                                                                    |          |
|                                                                                                    |          |
|                                                                                                    |          |
|                                                                                                    |          |
|                                                                                                    |          |
|                                                                                                    |          |
|                                                                                                    |          |
|                                                                                                    |          |
|                                                                                                    |          |

图 2-22 系统日志

## 2.2.9 系统信息

1、系统信息查看

可查看当前服务器的系统版本信息及界面版本信息。同时还可以查看当前服务器的 CPU, 内存, 磁盘的实时使用率情况, 如下图:

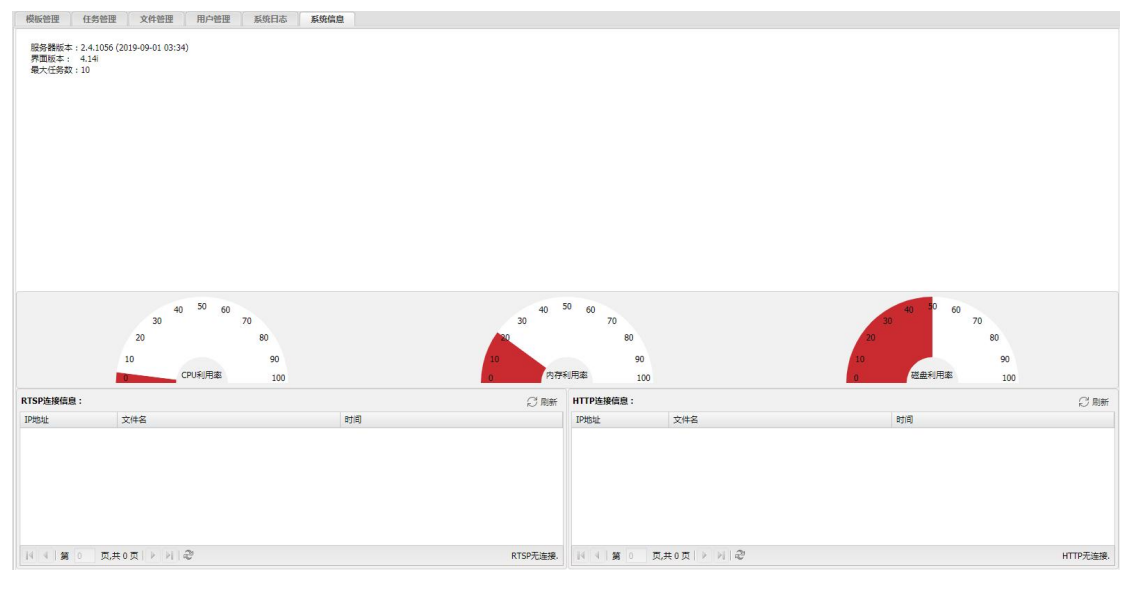

图 2-23 系统信息

2、播放插件下载

为了能够观看直播和点播文件,请点击"下载播放器"链接,下载并安装 v1c 播放器插件,如下图:

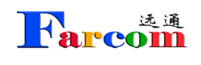

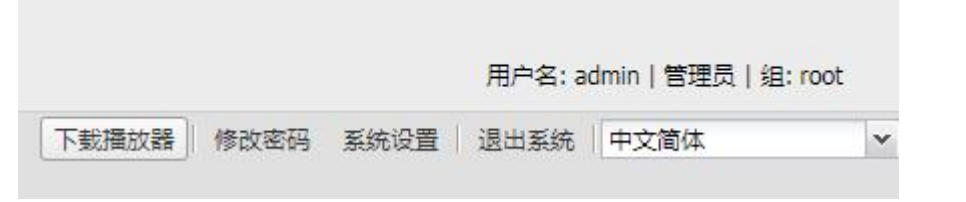

图 2-24 下载播放插件

**注意:**如采用 google 的浏览器时,在播放器的安装过程中,在选择组件时"Mozilla 插件"必须勾选,否则 google 浏览器里无法播放视频,如下图:

| <b>选择组件</b><br>选择你想要安装"VLC medi | a player 1.0.5"的那些功能。                                                                                                    | A        |
|---------------------------------|----------------------------------------------------------------------------------------------------|----------|
| 勾选你想要安装的组件,并<br>续。              | 解除勾选你不希望安装的组件。 单击 [下-                                                                                                    | -步(約)] 继 |
| 选定安装的类型:                        | 自定义                                                                                                    | •        |
| 或者,自定义选定想安装<br>的组件:             | <ul> <li>● 「 播放器 (必需)</li> <li>● 在开始菜单中建立快捷方式</li> <li>● 在桌面中建立快捷方式</li> <li>● 【 在桌面中建立快捷方式</li> <li>● ActiveX 插件</li> <li>● 影碟播放</li> </ul> | •        |
| 所需空间: 72.1MB                    | 描述<br>VLC Mozilla 及 Firefox 插件                                                                                                    |          |
| ideoLAN VLC media player -      |                                                                                                    |          |

图 2-25 播放插件安装

## 第三章 系统设置

## 3.1 系统参数设置

对于一些特殊情况,如注册 GK,需要填写注册 IP 与 E164 号码,点击 系统设置, 找到 GK 菜单页面,根据分配给录播的号码密码以及注册地址,将其正确输入到 对话框中,如下图:

| BufferPool Call Cli ControlServer D | ataBase    | Dss    | FLR | File | GK | H323 | HTTP |
|-------------------------------------|------------|--------|-----|------|----|------|------|
| E164ID:                             | 3          |        |     |      |    |      |      |
| EnableGK:                           | 1          |        |     |      |    |      |      |
| EnableGKAuthenticator:              | V          |        |     |      |    |      |      |
| EnableGKPrefix:                     |            |        |     |      |    |      |      |
| EnableGRQ:                          |            |        |     |      |    |      |      |
| EndPointName:                       | streamings | server |     |      |    |      |      |
| EndPointTypeMCU:                    |            |        |     |      |    |      |      |
| GKAddress:                          | 12.23.12.1 | 2      |     |      |    |      |      |
| GKAuthenticatorAlgorithm:           |            |        |     |      |    |      |      |
| GKCheckCryptoTokens:                | V          |        |     |      |    |      |      |
| GKIdentifier:                       |            |        |     |      |    |      |      |
| GKLocalAddress:                     |            |        |     |      |    |      |      |
| GKNoAdmissionRequest:               | <u> </u>   |        |     |      |    |      |      |
| GKPassword:                         |            |        |     |      |    |      |      |
| GKReregisterInterval:               | 0          |        |     |      |    | ×    |      |

图 3-1 系统参数设置

| 输入项          | 输入说明       |  |
|--------------|------------|--|
| GK 相关        |            |  |
| EnableGK     | 是否开启注册 GK  |  |
| GKAddress    | GK 的 IP 地址 |  |
| GKIdentifier | GK 标识      |  |

其它参数设置项

| FARCOM 远道             | FC-SMS-3000FHD系列视频会议数字录播服务器-使用说明 |
|-----------------------|----------------------------------|
| GKPassword            | GK 注册密码                          |
| E164ID                | 注册 GK 时指定的录播的 E164 号码            |
| H323 相关               |                                  |
| Bandwidth             | 默认带宽                             |
| EnableAudio           | 打开音频                             |
| EnableVideo           | 打开视频                             |
| EnableVideo2          | 打开双流                             |
| EnableH239            | 打开 H. 239(双流相关)                  |
| EnableFECC            | 打开 FECC (远遥信令)                   |
| AudioCodec            | 默认音频协议                           |
| VideoCodec            | 默认视频协议                           |
| Video2Codec           | 默认双流协议                           |
| VideoBandwidthPercent | 视频和双流的带宽分隔百分比                    |
| FVUInterval           | 视频刷新间隔(秒为单位)                     |
| FVUMinInterval        | 强制保证的最小刷新间隔                      |
| NATAddress            | 外网的 NAT 地址(如果录播做了类似 DMZ 的映射)     |
| Sniffer 截包相关          |                                  |
| SnifferInterface      | 交换机镜像端口接入录播的那个网口(eth0,           |
|                       | eth1)                            |
| LPCAddress            | LPC 模块所在 IP 地址                   |
| 直播相关                  |                                  |
| DssUseLocalTimeAsDts  | 是否使用包到达的时间作为帧时间(有些终端的            |
|                       | 包时间戳有问题)                         |
| DssLowLatency         | 是否使用低延时直播模式(需要重启)                |
| 录制相关                  |                                  |
| MP4UseLocalTimeAsDts  | 是否使用本地时间作为 MP4 的时间戳              |
| MP4InterleaveInterval | 各路流交错的时间间隔(不能修改)                 |
| MP4SliceSize          | MP4 文件分片大小(防止用户的文件系统不支持大         |

| FARCOM 远道           | FC-SMS-3000FHD 系列视频会议数字录播服务器-使用说明 |
|---------------------|-----------------------------------|
|                     | 文件)                               |
| 调试                  |                                   |
| EnableTrace         | 打开后调试信息中包含详细的信息                   |
| 杂项                  |                                   |
| MiscMaxTaskDuration | 最大长度任务时间                          |
| MiscTaskDebug       | 更加详细的任务状态信息                       |

表 3-1 系统配置说明

## 3.2 系统升级

有新版本软件升级系统,通过配置界面"模块"项来进行系统升级操作,如图:

图 3-1 系统升级

选择文件,点击"upload"完成升级。

## 第四章 常见问题解答

#### 问题一、我的 IE 浏览器无法正常显示系统界面?

答: 首先确定浏览器的版本,系统需 IE10 版本以上才能显示,建议升级到高版本。

问题二、录制 1080i 视频时在线点播图像显示不正常?

答;在线点播时,因为1080i为隔行扫描方式,因此需点击 💽 😰 这两个按 钮进行调整图像可显示正常。

#### 问题三、下载到电脑的录制文件,用电脑播放为什么不流畅?

答:可能是你的电脑配置较低的缘故,请更换另外电脑试试。

#### 问题四、下载的录制文件可以用其它的播放器播放吗?

答:可以,支持 QQ 影音、迅雷看看、暴风影音、优酷等主流播放器。

#### 问题五、可以通过视频会议终端点播录制的文件吗?

答:可以,在模板信息"一般设置"里填写要点播终端的地址,将录制文件的选项去掉,在"H.323"里把点播文件选上,也可选自动(auto)通过终端遥控器选择文件。模板填好执行模板或终端呼入即可点播文件了。

#### 问题六、可以把录制的文件进行格式转换吗?

答:可以,通过会声会影等主流软件可以将视频文件进行转换格式。

#### 问题六、如何在苹果 IPAD 上点播文件?

答:可以,我们的录播支持苹果 IPAD 点播,只要通过 IPAD 的浏览器直接访问点播即可。

#### 问题七、双流的录制文件能分开来显示吗?

答: 在模板建立时双流可以录制成整合模式, 整合模式将双流文件进行图像整合成一个文件, 如果不是整合模式将录制成两个单独文件。

下图为双流整合模式播放,单窗口播放,主图像和双流图像大小固定,效果如图:

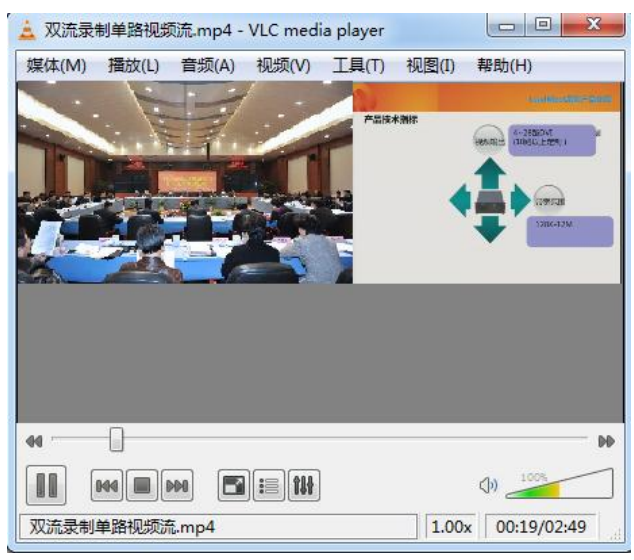

图 4-1 整合模式播放

下图为双流非整合模式播放,双窗口播放,主图像,双流图像可以单独灵活放大缩小,效果如图:

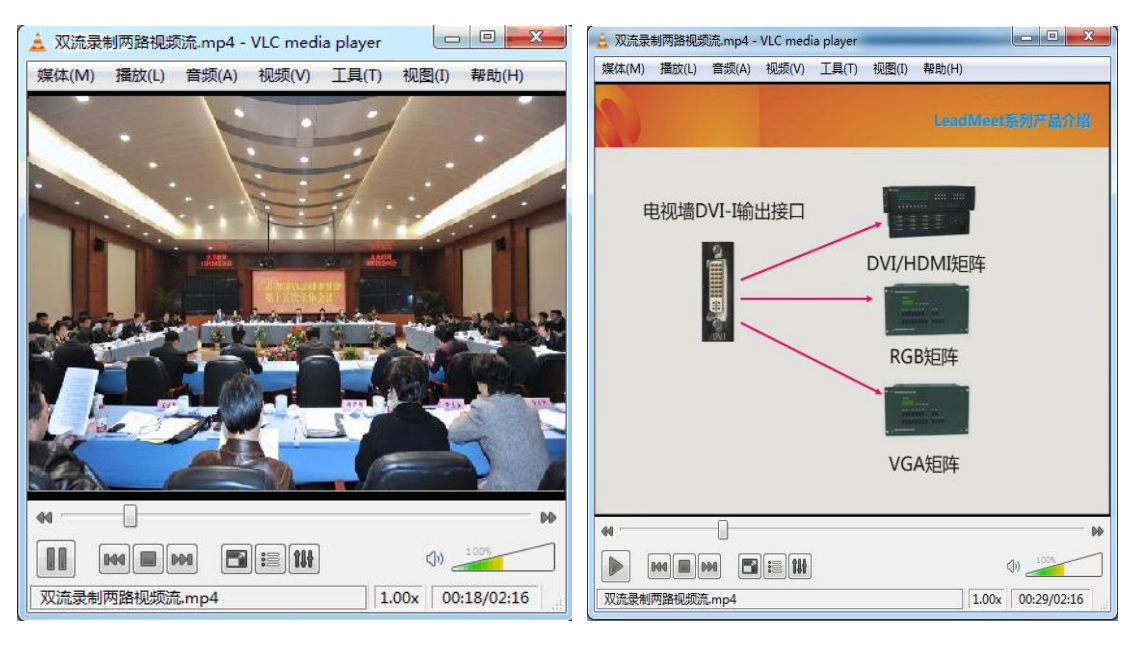

图 4-2 非整合模式播放

## 第五章 兼容设备

| 设备厂商                | 设备类型 | 设备型号                                |  |  |
|---------------------|------|-------------------------------------|--|--|
| 华为                  | MCU  | 8650, 9650                          |  |  |
|                     | 终端   | 9036,9039,9039S,8036,TX 全系          |  |  |
| 中兴                  | MCU  | MVC8900                             |  |  |
|                     | 终端   | T502, T600, T700, T800              |  |  |
| Polycom             | MCU  | RMX1500,RMX1800,RMX2000, RMX4000    |  |  |
|                     | 终端   | HDX6000, HDX7000, HDX8000, HDX9000, |  |  |
|                     |      | VSX5000,Group 全系                    |  |  |
| RadVision/AVAYA MCU |      | Elite 系列(5110,5230,6140),SCOPIA 24  |  |  |
|                     | 终端   | XT1200, XT4000, XT5000,XT7100       |  |  |
| 捷视飞通                | 终端   | MCV3000,MCV3000MINI,MCV3000MINIBOX  |  |  |
| Lifesize            | 终端   | Room 220,Team 220                   |  |  |
| Cisco               | 终端   | SX10,SX20,SX40,C20,C40,C60,C90      |  |  |
| SONY                | 终端   | XG50, XG80, XG100                   |  |  |
| 迪威视讯                | 终端   | focus 3800                          |  |  |
| 圆展                  | 终端   | HA100, HA300,EVC5000,EVC6000        |  |  |
| 亿联                  | 终端   | VC800,VC5000.VC120,TC-49G,VC200     |  |  |
|                     | MCU  | YMS1000,YMS2000                     |  |  |
| 潮流                  | 终端   | GVC3202, GVC3200, GXV275            |  |  |
| 维海德                 | MCU  | VHD-M9000                           |  |  |
|                     | 终端   | C9,C9S                              |  |  |

注:上述设备类型为已验证测试可兼容设备,供参考。因市面上 H. 323、SIP 设备种类较多, 以及实际测试环境资源的限制,其它未涉及到的厂商设备请以实际测试结果为准。